# HANDLEIDING

## Velocity installeren op je mediaspeler

**SOS Solutions** 

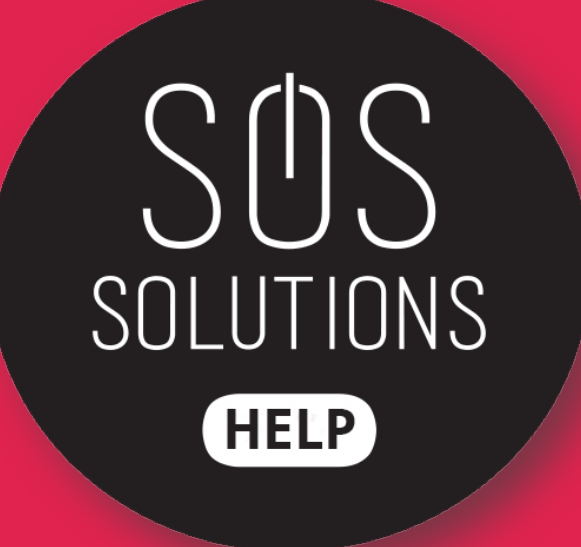

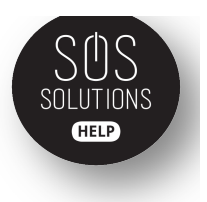

Open KODI.

#### Stap 2

Ga naar SYSTEEM en selecteer BESTANDSBEHEER.

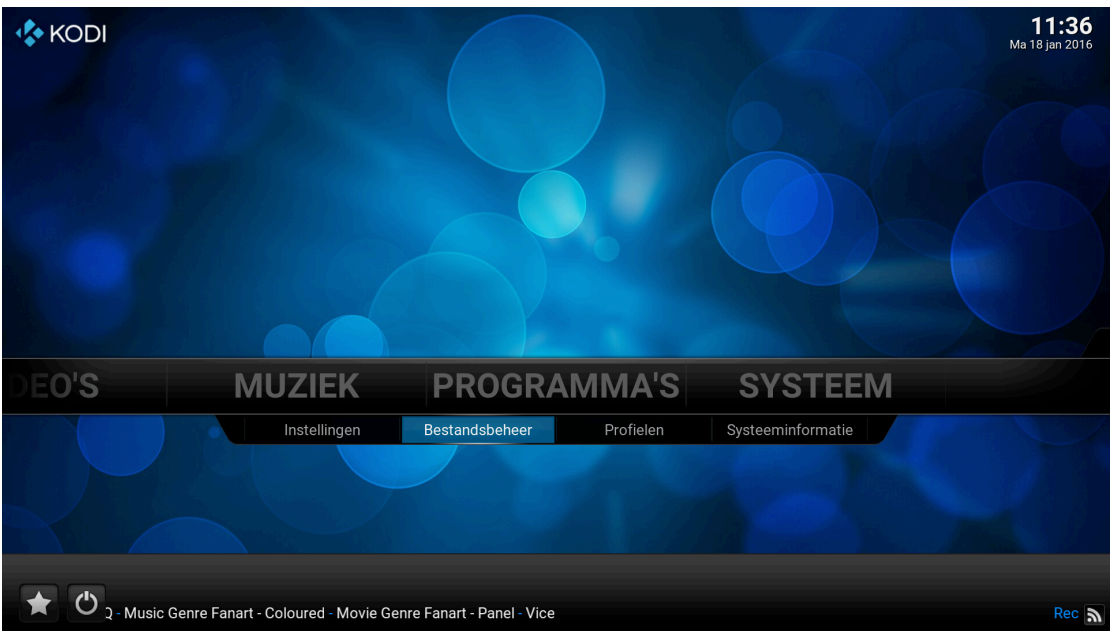

#### Stap 3

#### Selecteer LOCATIE TOEVOEGEN.

| Bestandsbeheer    |          |                   | 11:      |
|-------------------|----------|-------------------|----------|
| A                 |          | <u></u>           | В        |
| Hoofdmap          |          |                   | Hoofdmap |
| Kodi              | 28.40 MB | Kodi              | 28.40 MB |
| Profiellocatie    |          | Profiellocatie    |          |
| Locatie toevoegen |          | Locatie toevoegen |          |
|                   |          |                   |          |
|                   |          |                   |          |
|                   |          |                   |          |

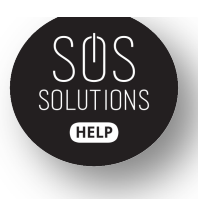

Wanneer je op LOCATIE TOEVOEGEN hebt geklikt, krijg je dit scherm. Selecteer nu de balk waar je <GEEN> ziet staan.

| Α                 |                                              |           | E        |
|-------------------|----------------------------------------------|-----------|----------|
| Hoofdmap          | Bestanden locatie toevoegen                  | ×         | Hoofdmaj |
| Kodi              | Voer locaties in of blader naar de locaties. |           | 28.40 MB |
| Profiellocatie    | <geen></geen>                                | Bladeren  |          |
| Locatie toevoegen |                                              | Voeg toe  |          |
|                   |                                              | Verwijder |          |
|                   | Voer een naam in voor deze media locatie.    |           |          |
|                   | Voer een naam in voor deze media locatie.    |           |          |
|                   | OK Annuleren                                 |           |          |
|                   |                                              |           |          |
|                   |                                              |           |          |

### Stap 5

Vul in deze balk de volgende link in: <u>http://fusion.addons.ag</u> in en klik op KLAAR.

| ~                |         |            |     |              |         |         |       |        |        |      |   |   |   |          |
|------------------|---------|------------|-----|--------------|---------|---------|-------|--------|--------|------|---|---|---|----------|
| Hoofdmap         |         |            | Vaa | n.<br>r loog | tion in | of bl   |       |        |        | tion |   |   | × | Hoofdma  |
| Kodi             |         |            | VUE | TIUCa        | ues ii  |         | aueri | iaai u | eioca  | ues. |   |   |   | 28.40 MB |
| Profiellocatie   |         |            |     | h            | ttp://f | fusion. | tvado | lons.a | ig     |      |   |   |   |          |
| Locatie toevoege |         |            |     |              |         | _       | _     |        |        |      |   |   |   |          |
|                  | English | QWERTY     | 1   | 2            | 3       | 4       | 5     | 6      | 7      | 8    | 9 | 0 |   |          |
|                  | S       | hift 🄍     | q   | w            | e       | r       | t     | у      | u      | i    | o | р |   |          |
|                  | Hoofe   | dletters 🄍 | а   | s            | d       | f       | g     | h      | j      | k    | 1 |   |   |          |
|                  | IP      | @#!* ●     | z   | ×            | с       | v       | b     | n      | m      |      |   |   |   |          |
|                  | к       | laar       |     | Sp           | atie    |         |       | Back   | space  |      |   | < | > |          |
|                  |         |            |     |              |         |         |       | Ann    | uleren |      |   |   |   |          |
|                  |         |            |     |              |         |         |       |        |        |      |   |   |   |          |

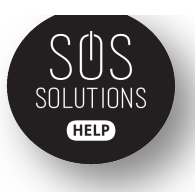

Als je op KLAAR hebt geklikt, zie je onderin nog een lege balk waar je een naam voor de medialocatie in kunt vullen. Vul hier FUSION in.

| Bestandsbeheer         |                                              |           | 11:                 |
|------------------------|----------------------------------------------|-----------|---------------------|
| Α                      |                                              |           | E                   |
| Hoofdmap               | Bestanden locatie toevoegen                  | X         | Hoofdma             |
| Kodi                   | Voer locaties in of blader naar de locaties. |           | 28.40 MB            |
| Profiellocatie         | http://fusion.tvaddons.ag/                   | Bladeren  |                     |
| Locatie toevoegen      |                                              | Voeg toe  |                     |
|                        |                                              | Verwijder |                     |
|                        | Voer een naam in voor deze media locatie.    |           |                     |
|                        | fusion                                       |           |                     |
|                        | OK Annuleren                                 |           |                     |
|                        |                                              |           |                     |
| ) Items - Pagina (1/1) |                                              |           | (2) Itama Dagina (1 |

## Stap 7

Wanneer je FUSION hebt ingevuld, klik je op OK.

| Α                 |                                                                     |          |
|-------------------|---------------------------------------------------------------------|----------|
| Hoofdmap          | Bestanden locatie toevoegen                                         | Hoofdma  |
| Kodi              | Voer locaties in of blader naar de locaties.                        | 28.40 MB |
| Profiellocatie    | http://fusion.tvaddons.ag/ Bla                                      | leren    |
| Locatie toevoegen | Voe                                                                 | g toe    |
|                   |                                                                     | vijder   |
|                   |                                                                     |          |
|                   |                                                                     |          |
|                   | Voer een naam in voor deze media locatie.                           |          |
|                   | Voer een naam in voor deze media locatie.<br>fusion                 |          |
|                   | Voer een naam in voor deze media locatie.<br>fusion<br>OK Annuleren |          |
|                   | Voer een naam in voor deze media locatie.<br>fusion<br>OK Annuleren |          |

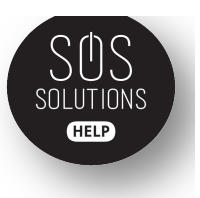

Ga weer terug naar de homepage. Ga dan naar SYSTEEM en selecteer INSTELLINGEN.

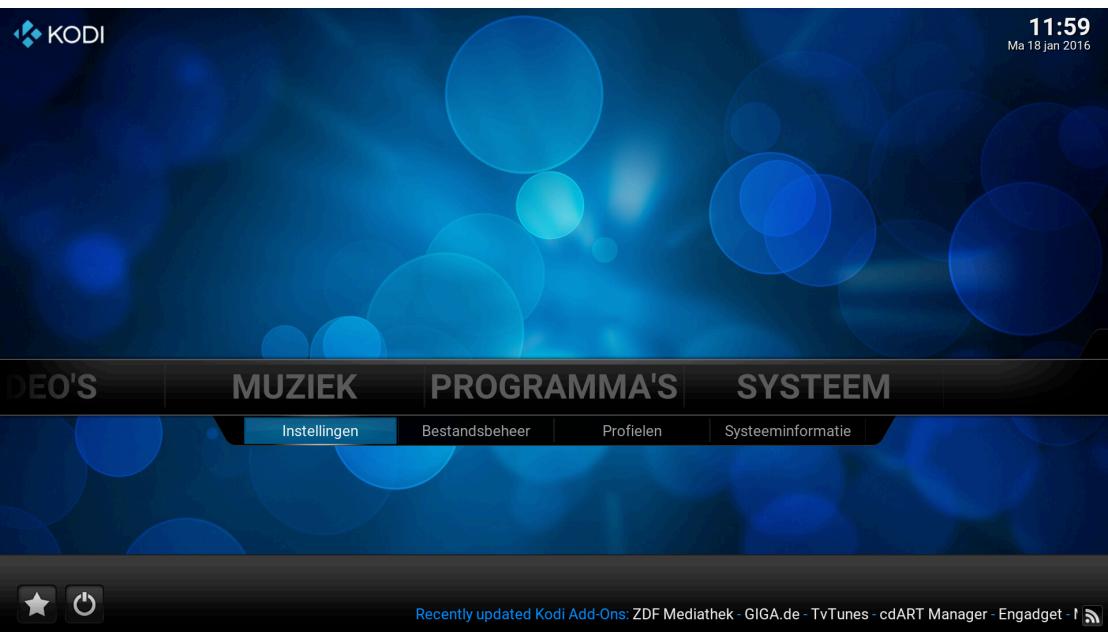

#### Stap 9

Selecteer in het menu ADD-ONS.

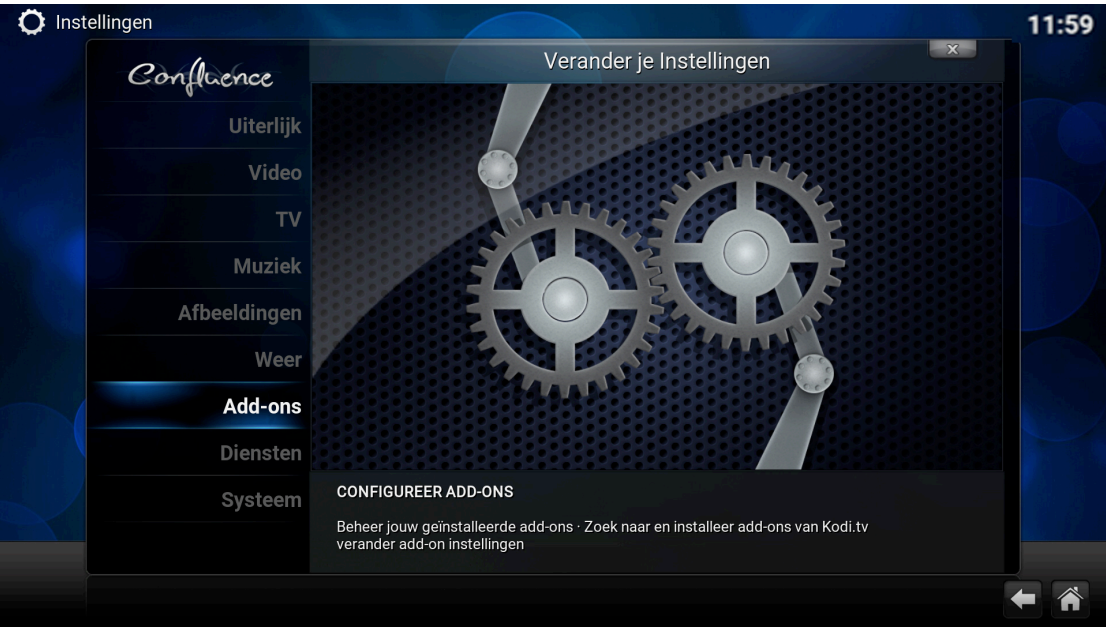

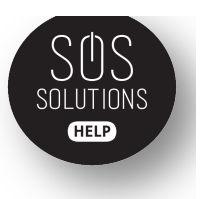

#### Klik op ADD-ONS INSTALLEREN M.B.V. ZIPBESTAND.

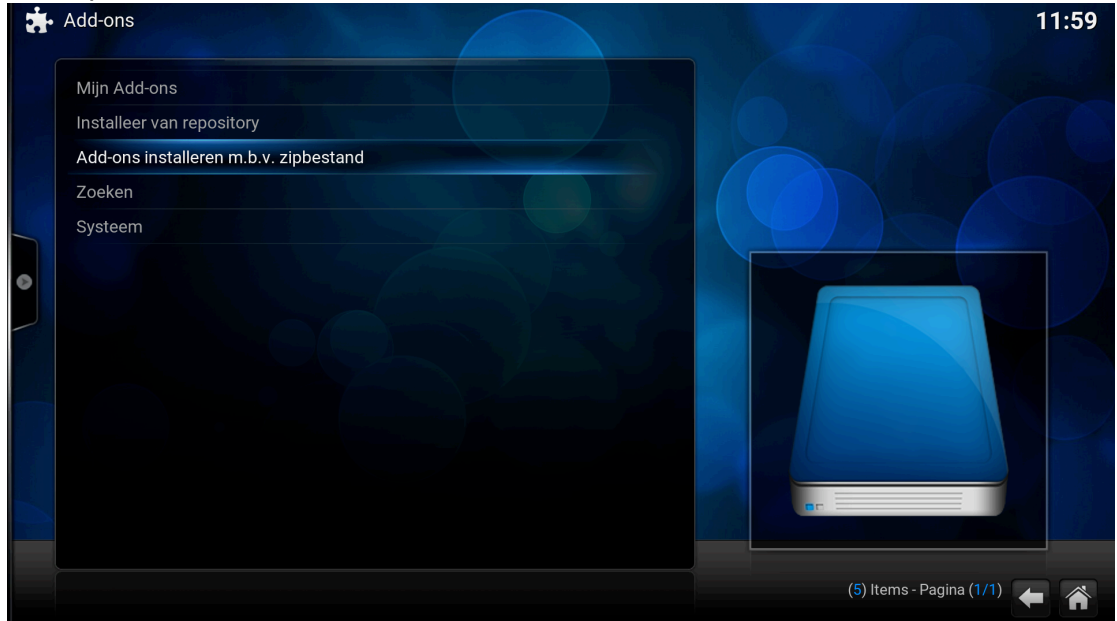

#### Stap 11 Selecteer ENGLISH

| ġ | Add-ons | Add-                            | ons installeren m.b.v. zipbestand            | 12:01                        |
|---|---------|---------------------------------|----------------------------------------------|------------------------------|
|   |         | english international xxx-adult |                                              | OK<br>Annuleren              |
|   |         |                                 |                                              | Nieuwe map Spiegelafbeelding |
|   |         |                                 | http://fusion.tvaddons.ag/xbmc-repos/english | (3) Items - Pagina (1/1)     |

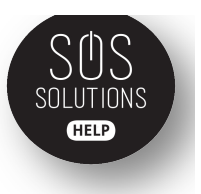

Kies in deze lijst REPOSITORY BLAZEREPO-3.1.ZIP

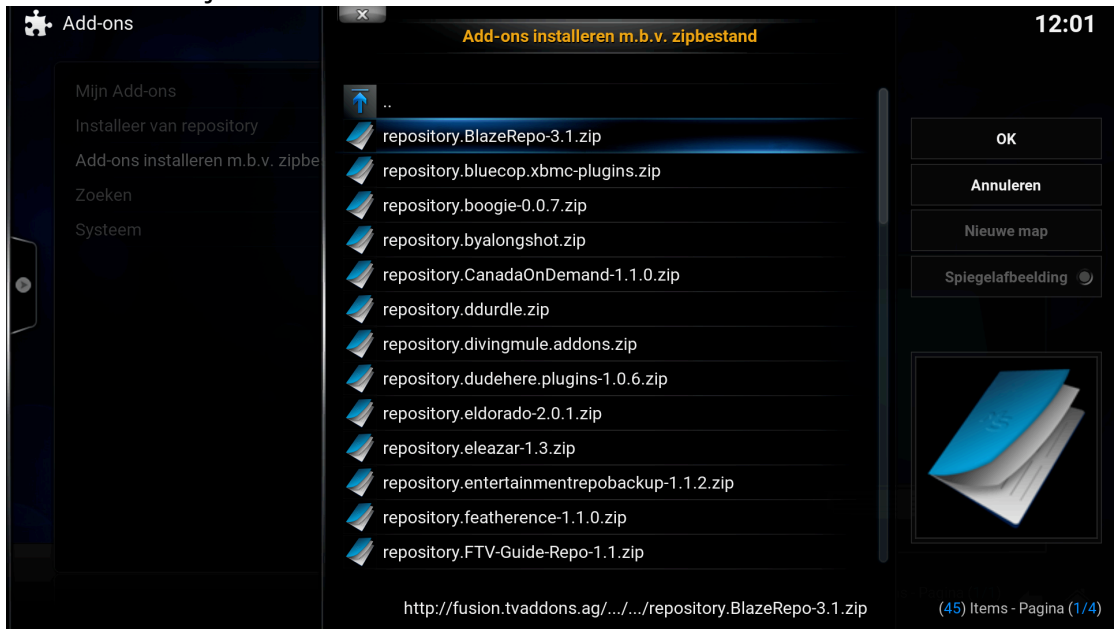

#### Stap 13

Nadat je op OK hebt geklikt bij de vorige stap, kom je weer in dit menu. Kies dan INSTALLEER VAN REPOSITORY.

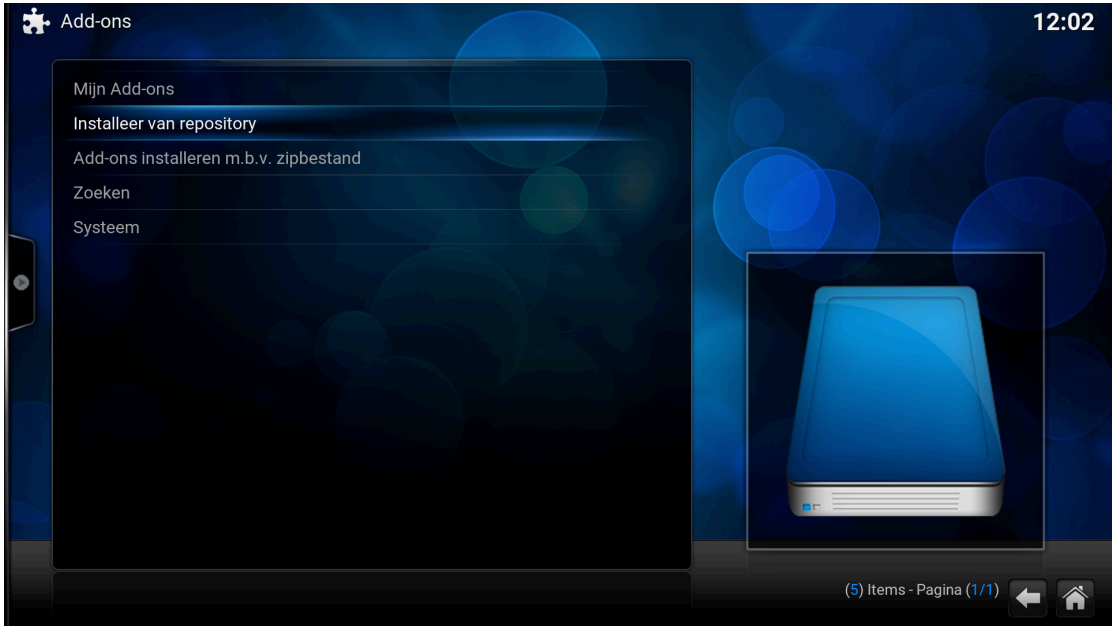

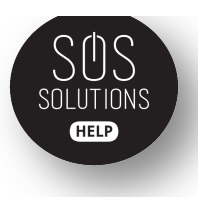

Kies dan BLAZETAMER'S REPOSITORY.

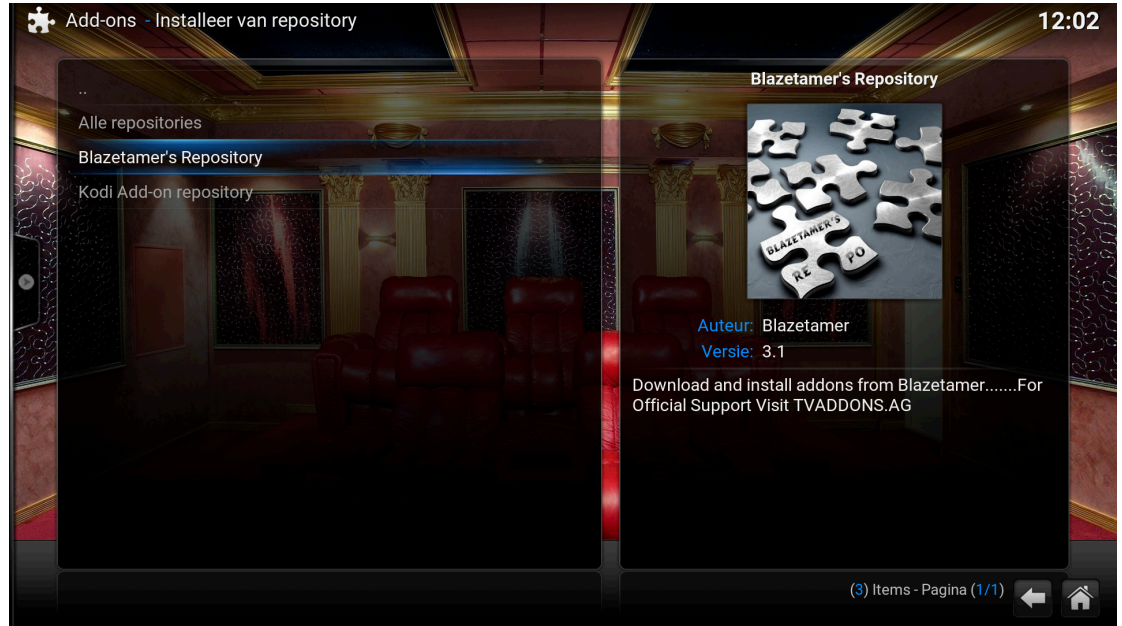

## Stap 15

Klik op VIDEO ADD-ONS.

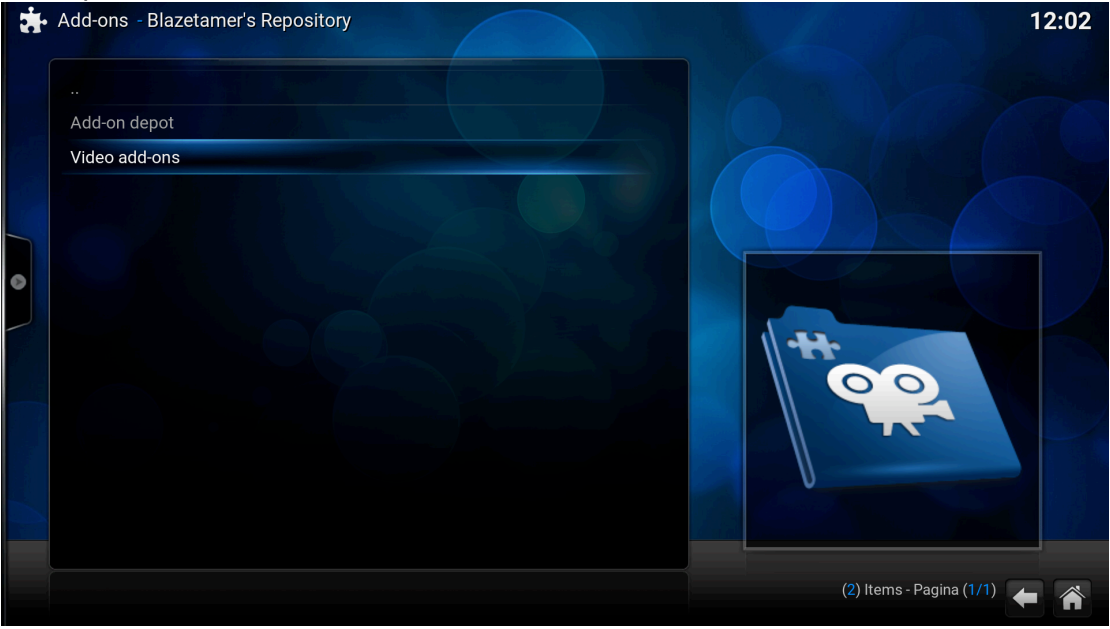

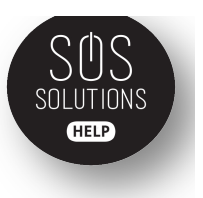

Kies in deze lijst voor VELOCITY.

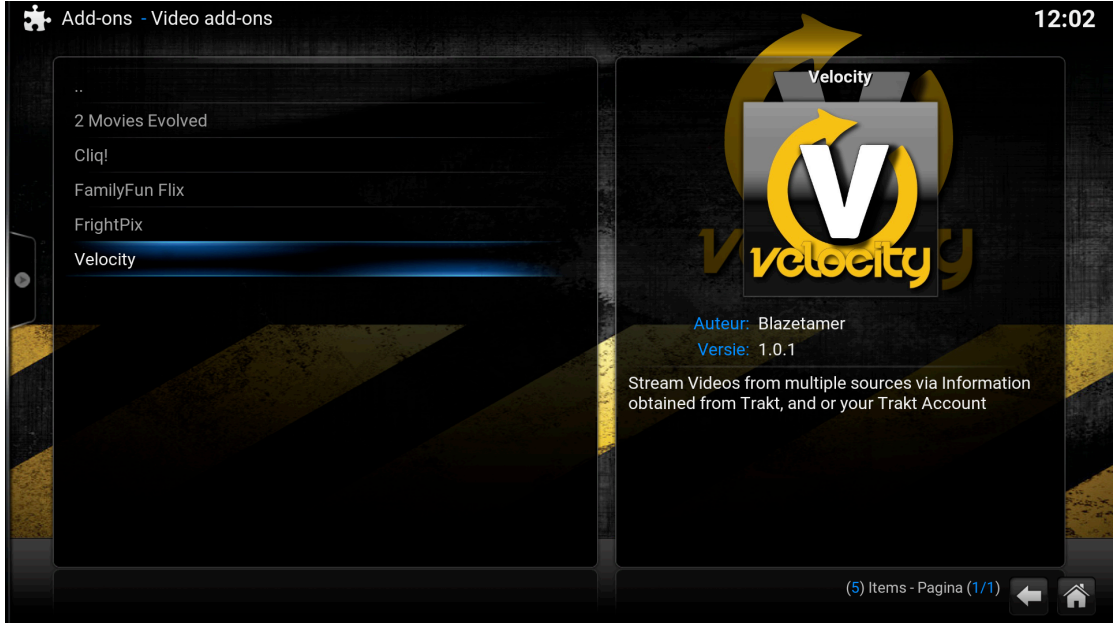

### Stap 17

Klik op INSTALLEREN en wanneer de installatie voltooid is staat Velocity op je KODI mediaspeler.

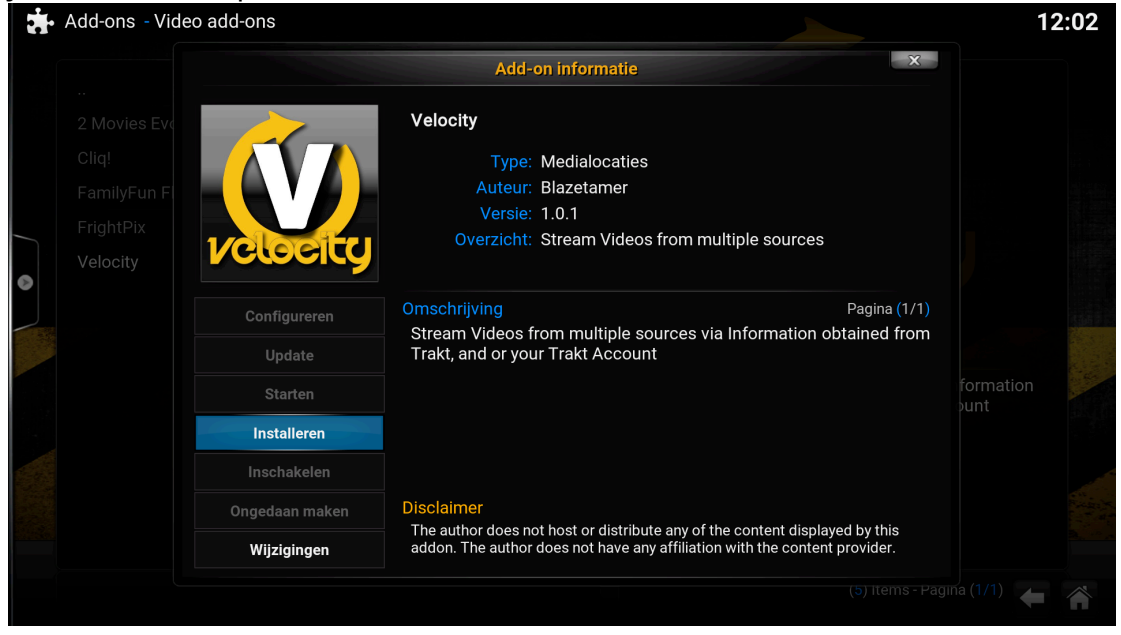

Als je op de homepage bent, ga je naar VIDEO'S, dan zie je ADD-ONS staan en je klikt daarop. Dan krijg je een lijst te zien waar Velocity ook tussen staat.